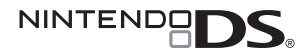

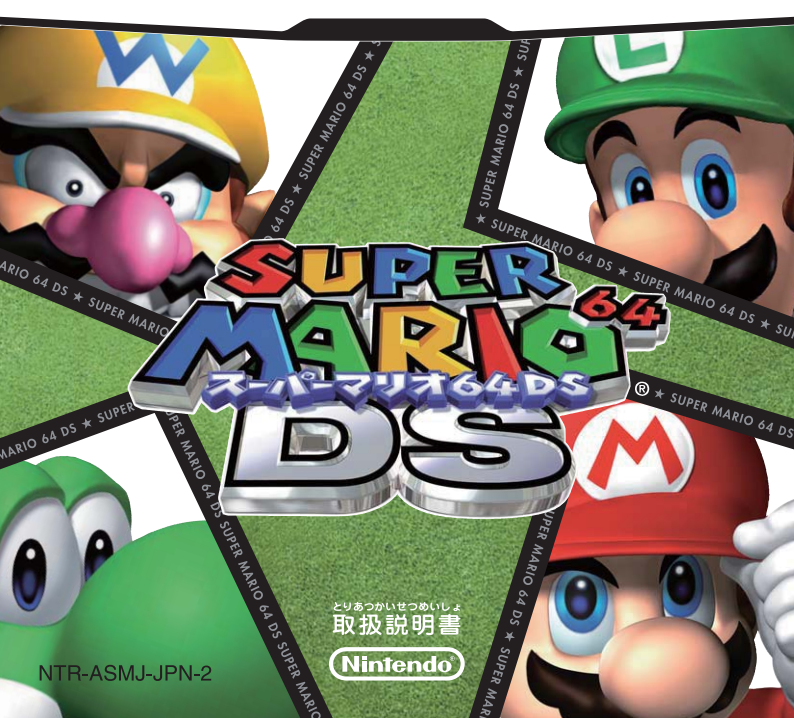

このたびは任天堂 "ニンテンドーDS" 専用ソフト 「スーパーマリオ64DS」をお買い上 げいただき、載 ごで使用になる前に、この「取扱説明書」をよくお読みいただき、正しい使用方法でご愛用 ください。なお、この「取扱説明書」は大切に保管してください。

# **数性に使用していただくために…**

## 

- □ 
  健康のため、ゲームをお業しみになるときは、部屋を削るくして使用してください。特に小さなお
  字様が遊ぼれるときは、保護者の方の首の着くところで遊ぼせるようにしてください。
- □ 遊れた状態での使用、連続して長時間にわたる使用、旋律人好ましくありませんので遊けてく ださい。また、ゲームをするときは適度に休憩をとってください。めやすとして1時間でとに10~ 15分の小休止をおすすめします。
- ここくまれに、強い光の刺激や、流鍼を受けたり、テレビの画簡などを見たりしているときに、一時 的に筋肉のけいれんや意識の喪失などを経験するたがいます。こうした症状を経験した人は、 ゲームをする前に必ず医師と相談してください。また、ゲーム印にこのような症状が起きた場合 には、置ちにゲームを印止し、医師の診察を受けてください。
- ゲーム部にめまい・吐き気・疲勞感・異物熱いに似た提択などを激じたり、自や手・腕に疲勞、不快 や痛みを感じたときは、置ちにゲームを部止してください。その後も不快感が続いている場合は 医師の診察を受けてください。それを惹った場合、装飾にわたる障害を引き起こす可能性があり ます。
- 他の要因により、手や顔の一部に障害が整められたり、疲れている場合は、ゲームをすることによって、症状が悪化する可能性があります。そのような場合は、ゲームをする前に茵節に相談してください。
- ステレオヘッドホンを使用して大智量で長時簡節いていると難聴になる恐れがあります。 「「「ひかけられて返事ができるくらいの智量で使用してください。もし、茸の疲労や茸鳴りのような異常に 気づいたら一旦使用を甲止し、その後も茸鳴りのような異常が続いている場合は医師の診察を受けてください。

#### 

- □ 運転中や歩きながらの使用は絶対にしないでください。
- □ 航空機内での使用について、航空法により、離着陸時のあらゆる使用や飛行門の無線通信の使 用は禁止されており、近罰の対象にもなりますので絶対にしないでください。
- 「精賞の電量やバスなど、混雑した場所では、心臓ペースメーカーを装置している方がいる奇能性があるため、ワイヤレス通信をしないでください。
- □ 電車内や病院、医療機関などでは、無線通信が制限されている場合があります。そのような場所 では、ワイヤレス通信機能を絶対に使用しないでください。
- \*電源ランブまたは無額ランブが変速院競しているときは、ワイヤレス通信機能がONになっています。 ロ 芯臓ペースメーカーを装着されている方がワイヤレス通信プレイを行う場合は、芯臓ペース
- ロ DSカードをがさいお  $\overline{\hat{f}}$ で、  $\overline{\hat{f}}$ の  $\overline{\hat{f}}$ の  $\overline{\hat{f}$ の  $\overline{\hat{f}}$ の  $\overline{\hat{f}}$ の  $\overline{\hat{f}}$ の  $\overline{\hat{f}}$ の  $\overline{\hat{f}}$ の  $\overline{\hat{f}}$ の  $\overline{\hat{f}}$ の  $\overline{\hat{f}}$ の  $\overline{\hat{f}}$ の  $\overline{\hat{f}}$ の  $\overline{\hat{$

#### 1 注意

DSカード、カードケースにはブラスチック、釜属部品が含まれています。燃やすと危険ですので、 酸素する場合は各自治体の指示に従ってください。

#### しょうじょう 使用上のおねがい

- □ 本体の電源ランプが点灯したまま、DSカードを抜き差ししないでください。
- ロ ひねったり、叩きつけるなど乱暴な取扱いをしないでください。
- □ 表類などと<sup>52</sup>緒に誤って洗浄をしたり、液体をこぼしたり、水熨させたり、濡れた手や荠ばんだ手 で触ったりしないでください。
- ロ 端子部に指や釜属で離ったり、憶を吹きかけたり、異物を入れたりしないでください。
- ロ 分解や改造をしないでください。
- ロ 茶俗に差し込むときは、DSカードの高きを確かめて差し込んでください。
- シンナーやベンジンなどの揮発達、アルコールなどではふかないでください。消幕は戦いた希で 軽くふいてください。

# タッチスクリーンの基本操作

## タッチペン・タッチストラップの基本操作には次の2種類があります。

#### タッチする

タッチペンの場合

タッチストラップの場合

タッチペンなどでタッチスクリーン かる、 部 そうさ を軽く押す操作を「タッチする」と いいます。

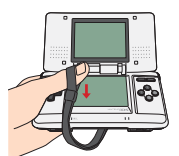

#### スライドする

タッチペンなどをタッチスクリーン かる、きない に軽く当てたまま、面面をなぞる操 \* 作を「スライドする」と言います。

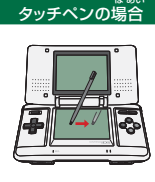

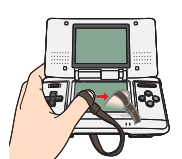

12:

タッチストラップの場合

## タッチスクリーンに関するご注意

- ロ タッチスクリーンの操作は、またの のタッチペン(NTR-004)やタッチストラップ (NTR-009)、またはゲーム中に指定されたもので操作してください。
- ロ 協ついたタッチペンなどを使用しないでください。
- ロ タッチスクリーンを強い力でこすったり、押したりしないでください。
- ロ 上画面をタッチペンなどでこすらないでください。

## ╈ タッチスクリーンでの操作

下画面(タッチスクリーン)では、タッチベンやタッチストラップ、指などでキャラクターを操作したり、賃首を選択したりできます。タッチスクリーン上でタッチ、またはスライトさせることで、キャラクターを好きな遠さで好きな汚向に進ませることができます。

# 

下画面をタッチすると、タッチした場所に 色のついた竹が表示されます。そのままス ライドさせると、キャラクターを操作するこ とができます。タッチペンが竹の外側へい くほど、キャラクターが遠く移動することに なります。

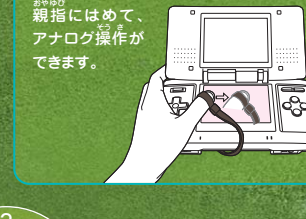

|   | ★ ゲームの始めかた·····                         | . 6 |
|---|-----------------------------------------|-----|
|   | ★ ボタン操作とタッチスクリーン                        | . 8 |
|   | ★ 共通アクション                               | 14  |
|   | ★ キャラクターの専用アクション…                       | 18  |
|   | ★ アドベンチャーゲームの進めかた …                     | 22  |
| 1 | ★                                       | 23  |
| ) | * セーブについて                               | 24  |
|   | ★ カメラのしくみ                               | 25  |
|   | * ~~~~~~~~~~~~~~~~~~~~~~~~~~~~~~~~~~~~~ | 26  |
|   | ★ チェンジルーム                               | 27  |
|   | ★ アイテム紹介                                | 28  |
|   | ★ タッチペンミニゲーム・・・・・・・                     | 30  |
|   | ★ VSバトルゲーム                              | 32  |
|   | ★ 教えて! ピーチ 姫 !!                         | 34  |

この取扱説明書に掲載した画簡写算の ワクの色は、智慧に画簡、黄色は下画面 (タッチスクリーン)を義しています。

🌟 ストーリー

<sup>contents</sup>

「お城へ遊びにきてください。 ケーキを作って待ってます。」

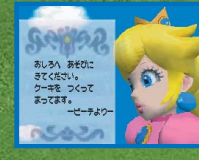

ピーチ姫に招待されたマリオは、ルイージとワリオと <sup>一</sup>緒にキノコ城へ向かいました。

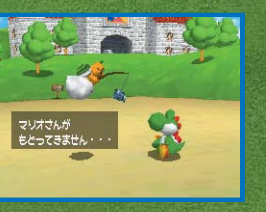

しかし、いつまでたっても3人は戻っ てきません。木忠議に思ったヨッシ ーは、マリオたちを追ってお城へ向 かいました。

しかし、お城の节には誰もいない…。どうやら クッパに、お城を守っていたパワースターを奪 われ、ピーチ姫やキノコ城の崔父たちが絵の世 界に連れ去られてしまったようです。 ひょっとしたらマリオたちも、絵の节の怪物た ちに囚われたのかも…。

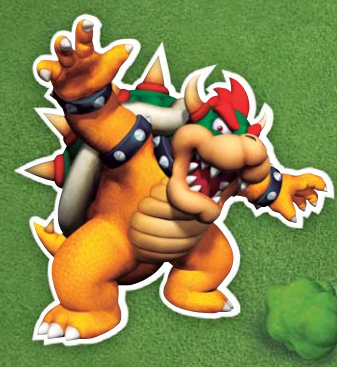

ヨッシーはピーチ姫と マリオたちを救うため、 壁にかかった絵の中に 飛び込みました!

## 婎 ゲームの始めかた

ニンテンドーDS本体の電源がOFFになっていることを確認してから、『スーパー マリオ64 DS』のDSカードを本体のDSカード差し込み「こここく差し込み、 POWER を押してください。DS本体の起勤画面が表示されたら、タッチスクリーン

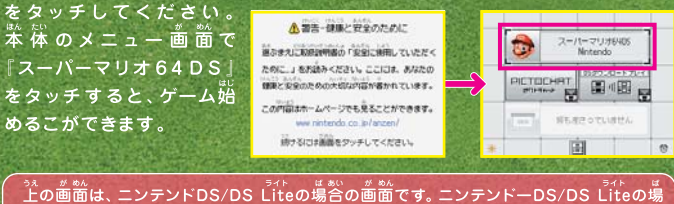

この画面は、ニノリンドしろしることの場合の画面です。ニノリンドーしろしることでの場合、起動モードをオートモードに設定している場合、この操作は必要ありません。

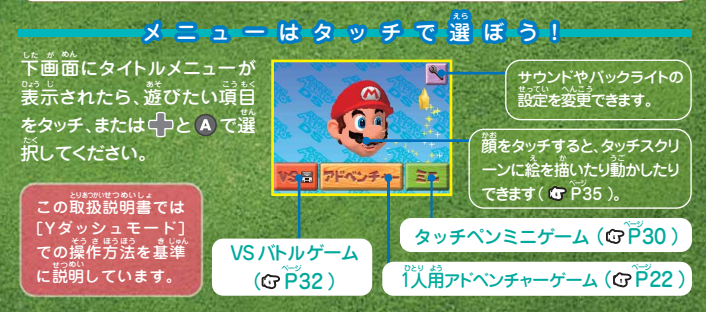

#### ■ファイルを選ぶ

タイトルメニューで [アドベンチャー]を選ぶと、 3つのファイルが表示されます。その甲から1つ を選ぶと、ゲームが増まります。すでにデータが ある場合は、節回の続きを遊ぶことになります。 ゲームの進行内容は、ここで選んだファイルに 保存されます。

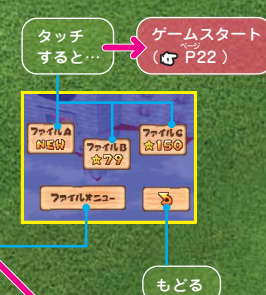

スコア

答ファイルを選択すると、 それぞれのマイスコア(各 コースで一番良いスコア) が表示されます。

| ×79         |                                                       |
|-------------|-------------------------------------------------------|
|             | マイスコア                                                 |
| <b>★</b> ×7 | 0×100                                                 |
| <b>★</b> ×7 | 0×100*                                                |
| ±×7         | 0×1004                                                |
| ±×7         | 0×100#                                                |
| <b>★</b> ×7 | 0×100*                                                |
| \$×7        | 0×100                                                 |
| <b>★</b> ×7 | 0×100                                                 |
| <b>★</b> ×7 | 0×100*                                                |
| ±×6         | 0×100                                                 |
|             | *79<br>**77<br>**7<br>**7<br>**7<br>**7<br>**7<br>**7 |

#### コピ-

コピーしたいファイルを選 祝してから、コピー発のフ ァイルを選ぶことで、デー タをコピーすることができ ます。

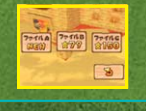

SUPER MARIO 64 DS

けす

消したいファイルを整款す ると、そのファイルのデー タが消去されます。消去し たファイルは、復元できま せんので注意してください。

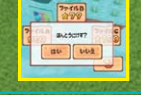

Nintendoロゴが出ているあいだに A+B+X+Y+L+Rを 同時押しすると、すべてのセーブデータを消去できます。

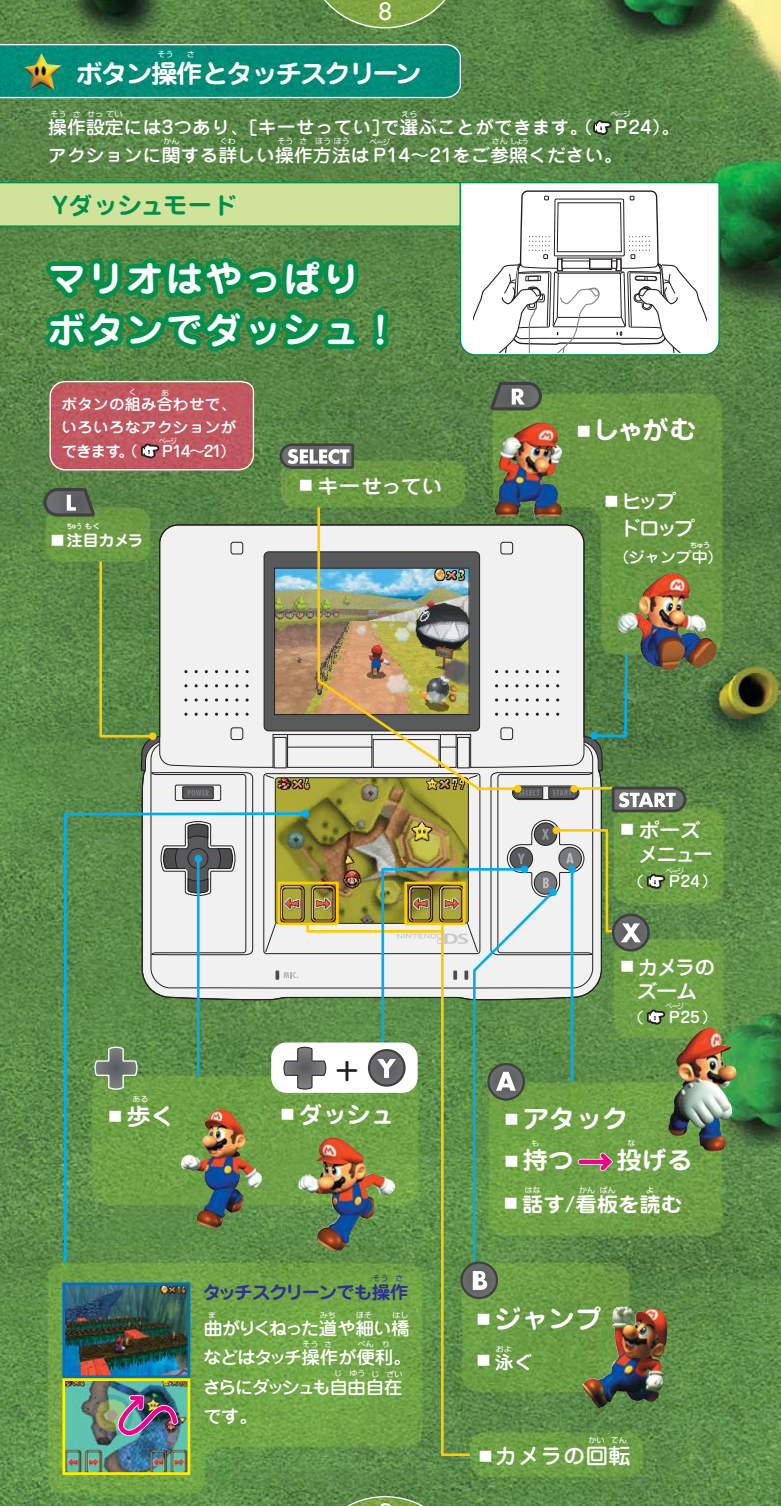

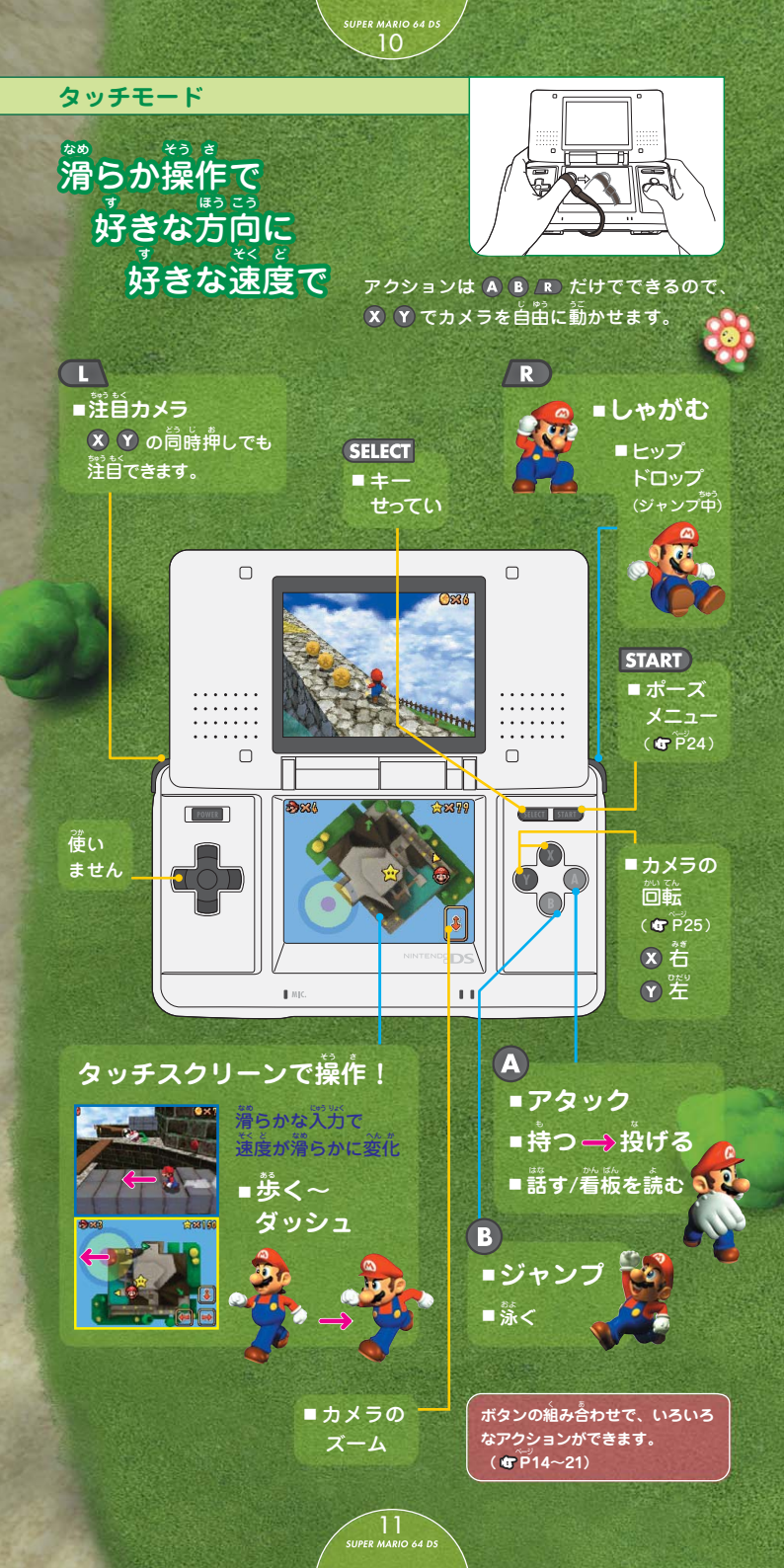

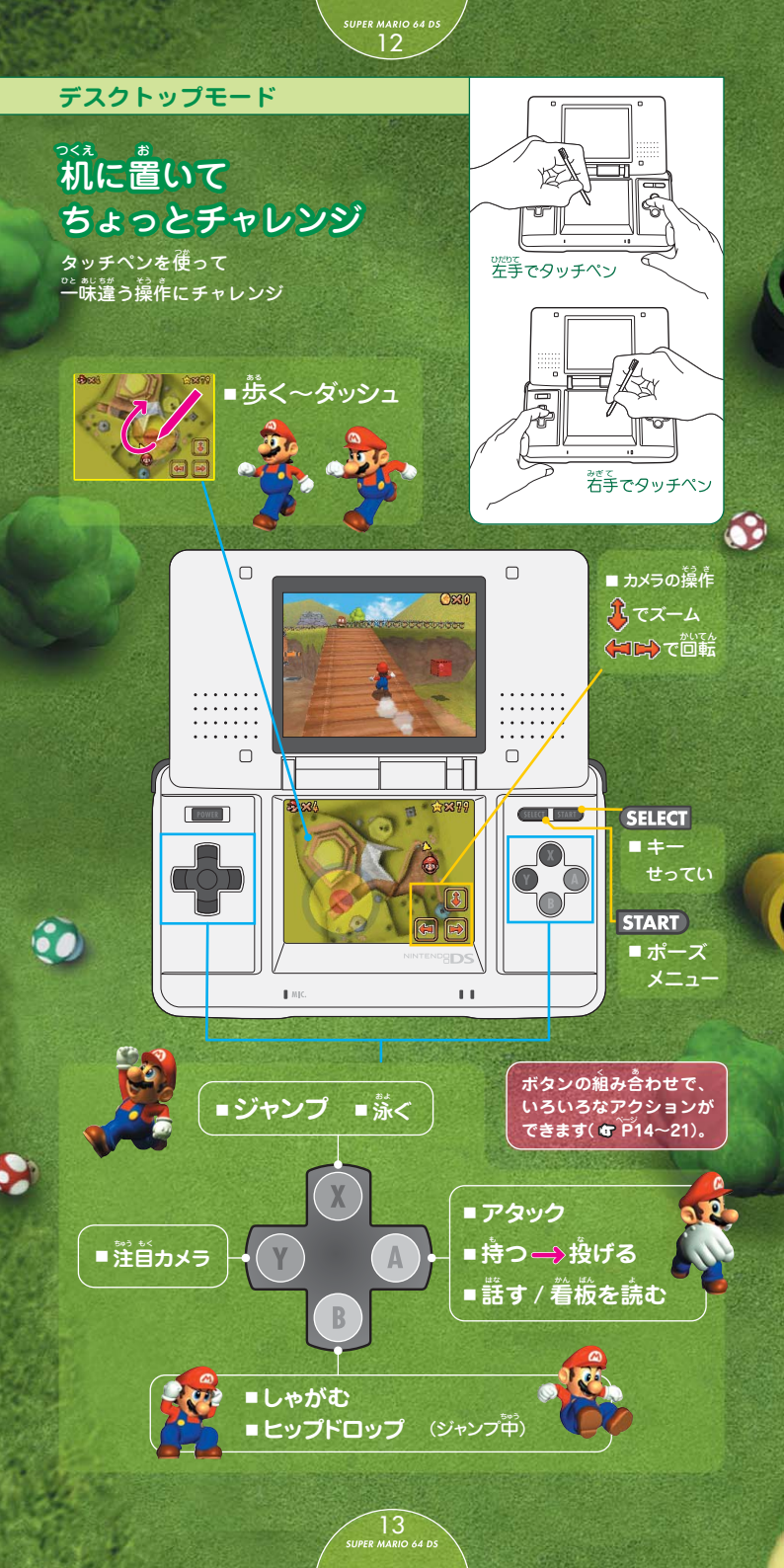

## 할 拱通アクション

答キャラクター箕通の墓착アクション です。ここでは、Yダッシュモード (♥₽8~9)での操作を墓착に紹介し ています。

#### アイコンの説明

ヨッシーでは使えないアクション

←の操作は、 タッチスライドでも 間じことができます。??学ポタン タッチスクリーン

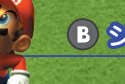

super mario 64 ds

## B ジャンプ

## A パンチ

ヨッシーの場合は【食べる】 のアクションになります。 (す P19)

持つ

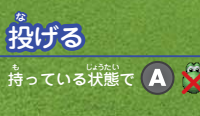

R しやがむ 移動中にしゃがむと、歩 しのあいだしゃがんだま ま滑る (しゃがみ滑り)。

ናት **፝፞፞፟፝፝፞**፟፝፝፞

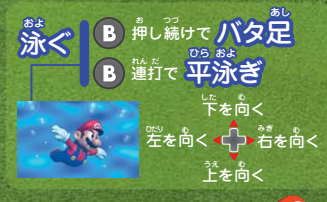

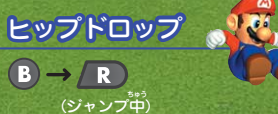

バック雷

 $(\mathbf{R} + \mathbf{B})$ 

 R)でしゃがんだ状態の まま、(B)を押すとバック 留します。

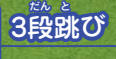

15 SUPER MARIO 64 DS

連続ジャンプ

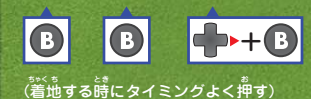

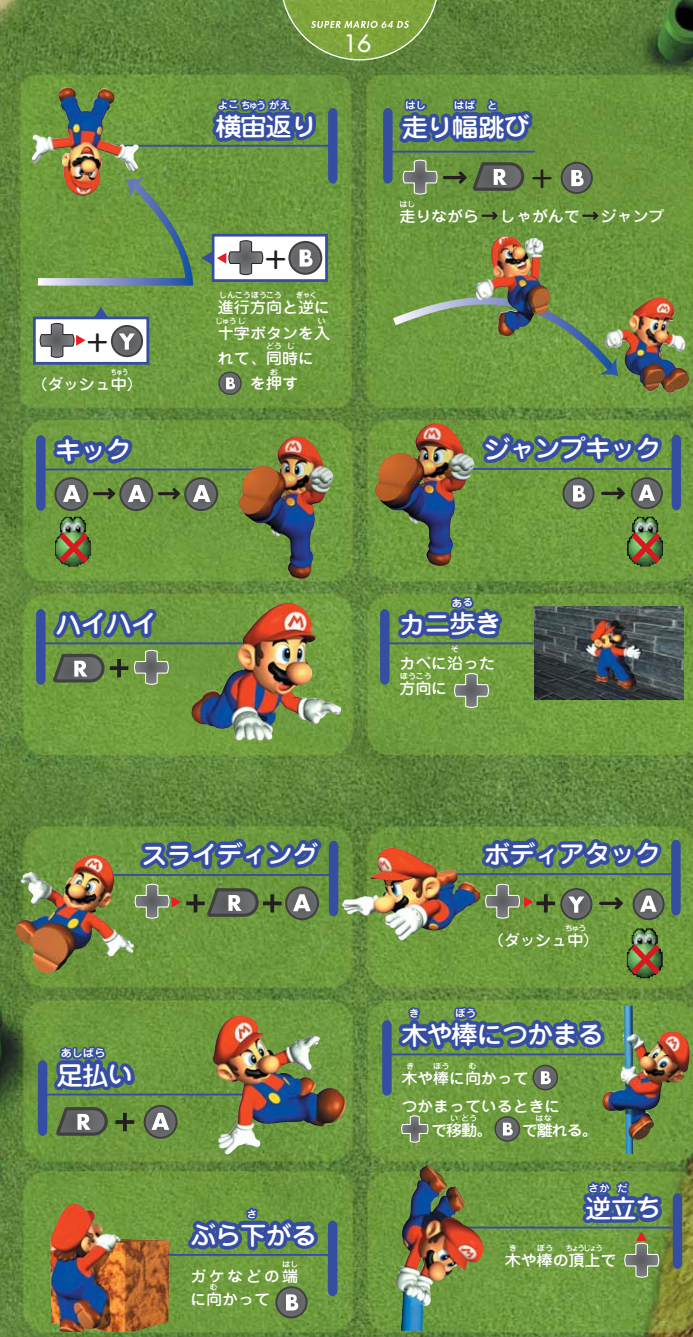

。 よじ登る <sup>翌りたい芳尚に</sup>

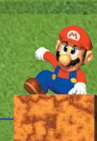

SUPER MARIO 64 DS

\*\*\*\*\* 金網につかまる B を押し続ける つかまっているときに ①で稼勤。

## 👉 キャラクターの薄崩アクション

M

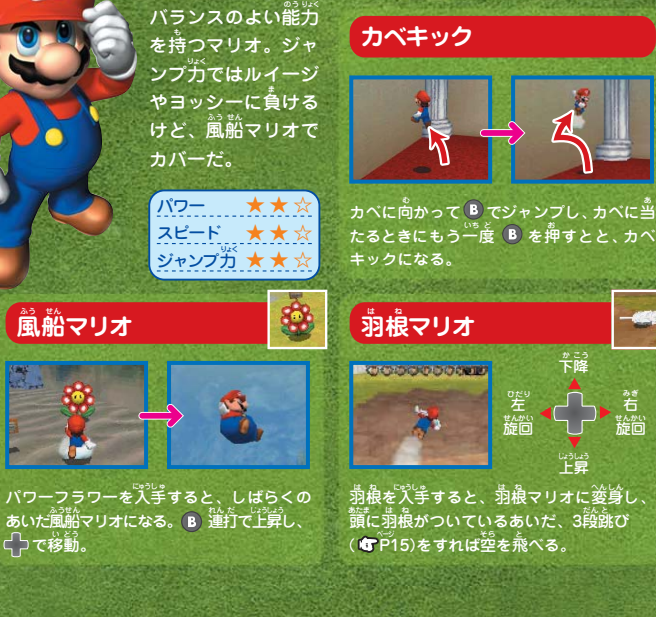

18

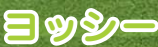

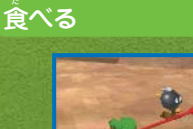

パンチやキックなど の攻撃はてきないけ ど、いろんなものを食 べることができるぞ。

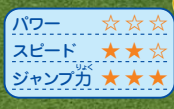

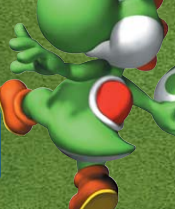

マリオ

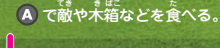

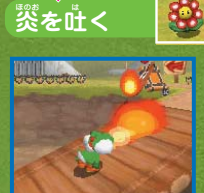

パワーフラワーを食べて から **A** 。 タマゴを産む

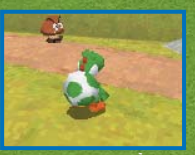

R でタマゴを達み A で投ける。 C さんだ状態で C 含んだ状態で A を押すと吐き出す。 ふんばりジャンプ

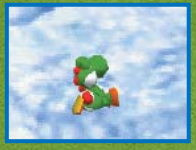

ジャンプ中に B を押し 続けると少しだけ闇に浮 く(ふんばる)。

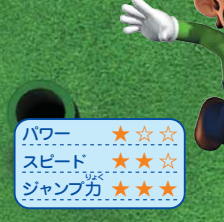

遺養さが特徴的なルイージ。でもパワ-がないので輩いモノを持つのはちょっと 苦労する?

#### ばたばたジャンプ

#### クルクルジャンプ

20

透明ルイージ

り抜けることができる。

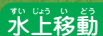

パワーフラワーを入手すると、しばらくの あいた透明になる。金網や特殊なカベをす

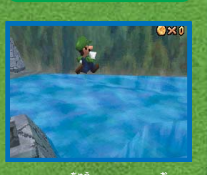

ジャンプ中に B を押し 続けると少しだけ宙に浮

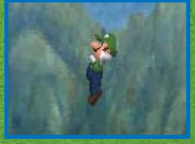

バック留の後、回転しな がらゆっくり降りる。

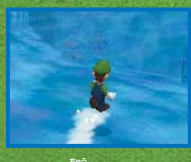

ルイージ

ダッシュ<sup>部</sup>に、しばらくの あいだ水上を走ることがで きる。酸差があると沈む。

# ワリオ パンチ

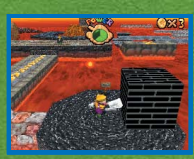

ほかの3人では壊せなくても、ワリオなら ะ₀ 壊せるモノがある。

83

パワー  $\star\star$ スピード  $\star \Leftrightarrow \Leftrightarrow$ ジャンプガ 🛨 🕁 😭

首優のパワーを活かしたアクションを持つ ワリオ。パワフルな攻撃で敵を倒せ!

メタルワリオ

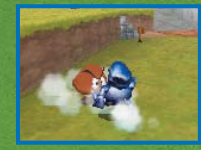

パワーフラワーを入手すると、 敵をはねとばしたり、氷底を 態いたりできる。

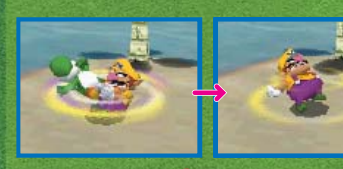

ジャイアントスイング

▲ で相手をつかみ、 🕀 で じし、▲ で 換げる。 VS バトルゲームでのみ、ライバルに使うことができる。

## ╈ アドベンチャーゲームの進めかた

#### お城を探索

22

はいのやには、いくつもの扉があり ます。扉を開くためには、必要な数 だけ↓↓を集める必要があります。 20歳です。

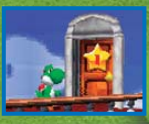

#### 絵の中に入ってコースへ

をに向かってジャンプすると絵の中に入り、コースへ進む ことができます。なかには、意外な場所からコースへ進める こともあります。すでにマリオたちを動け出していれば、

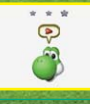

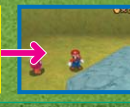

っを助け出していれば、 ヨッシーでコースに入 るときに、かぶる へん しん帽子をタッチで選 ぶことができます。

#### パワースターを入手 쑻

答コースに隠された ☆ を入手するとクリ アとなり、お城へと戻ります。 ☆ を集め ることで、より梦くの扉を開くことができ ます。

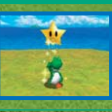

墓茶節には、この3つを繰り返すことでゲームが進行します。

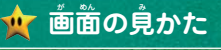

#### ■コース画面

#### シルバースターと 赤いスターコイン

コース内にあるシルバー スターと続いスターコイン を入手した数がそれぞれ 表示されます。

#### 残り人数

残り人数が0のときに、 パワーメーターが0になったりコースの外に落ち たりすると、ゲームオー パーになります。

## ぼうし

へんしん帽子のある場 所が装示されます。 (**む**P26)

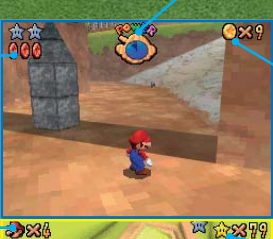

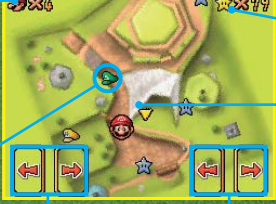

#### カメラの移動

タッチすることで、カメラを左拾に回すこ とができます。カメラの表示位置は、モー ドによって変化します。(す P8~13)

> 23 SUPER MARIO 64 DS

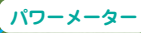

酸に触れたり篙いところ から落ちたりするとメー ターが減ります。 0になると罚つきてお城 の天広櫓へ戻り、残り人 数が1つ減ります。

#### ションのたスターコインの数

スターコインを気手する と、パワーメーターが回 復します。また、コイン を夢く集めると、何かい いことがあるかも…?

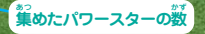

答コースに隠されてい ます。☆を算めると、 お城にある扉をより多 く開くことができます。

## マップ

そのコースの全体マッ プと、キャラクターの 現在地が表示されます。

#### ■ポーズ画面(一時中断)

ポース時以外でも SELECT を押す と、すぐにキーせってい画面を表 示できます。

START を押すとポースメニューが義示されます。これまでの進行内容をセーブしたり、タッチスクリーンの操作方法を変更したりできます。

24

| お城の場合(ボース画面では、タッチ操作のみ受けつけます。)コースの場合                                                                                                    |                                                              |                         |  |  |  |  |  |  |
|----------------------------------------------------------------------------------------------------|--------------------------------------------------------------|-------------------------|--|--|--|--|--|--|
| ゲームをつづける                                                                                                    | キーせってい                                                       | つづけてプレイする?              |  |  |  |  |  |  |
| ポーズを解除して、続きを<br>プレイします。                                                                                                    | [Y ダッシュモード ][ タッチモ<br>ード ][ デスクトップモード ] の<br>禁 いっ 語祭 + 韓 パナオ | ポーズを解除して、続きを<br>プレイします。 |  |  |  |  |  |  |
| ゲームをやめる                                                                                                    | 中から設定を選べます。                                                  | コースからでる?                |  |  |  |  |  |  |
| ブレイをやめてタイトル<br>箇に美ります。[セーブし<br>てやめる]を選ぶと、進行<br>内容をセーブできます。                                                                                                    | オプション<br>サウンドの出力、バックライ<br>トの設定を変更することが<br>できます。              | コースを出て、お城の大広<br>間へ戻ります。 |  |  |  |  |  |  |
| ◆ たタッチすると、答<br>コースの    ☆を    ジェント    ジェント    ☆を    ジェント    ジェント     ジェント    ジェント     ジェント    ジェント     ジェント    ジェント     ジェント     ジェント     ジェント     ジェント     ジェント    ジェント     ジェント     ジェント     ジェント     ジェント     ジェント     ジェント     ジェント     ジェント     ジェント     ジェント     ジェント     ジェント     ジェント     ジェント     ジェント     ジェント     ジェント     ジェント     ジェント     ジェント     ジェント     ジェント     ジェント     ジェント |                                                              | で、これま<br>た 一の数<br>アなどが表 |  |  |  |  |  |  |
| サラウンドモードをヘッドフォンで蘭くと、筐しい効果が得られないことがあります。                                                                                                    |                                                              |                         |  |  |  |  |  |  |

セーブに ケームの進行内容をセーブするときは、[ゲームをやめる]を鑵び[セーブしてや める]を鑚んでください。また、女を入手後にも、セーブすることができます。 セーブデータは、ブレイする前に鑚んだファイルに注書きされます。

電源を OFF にするときは

POWER を長押しすると、電源を切ることができます。

## ╈ カメラのしくみ

パトルモードでは近距離の視点 は使用できません。

カメラは、墓拳筋にはキャラクターの後ろに位置しています。キャラクターが勤くと、 首勤筋にカメラもゆっくりと後を遣うようについてきますが、ボタンやタッチ操作でカ メラを動かすことができます。

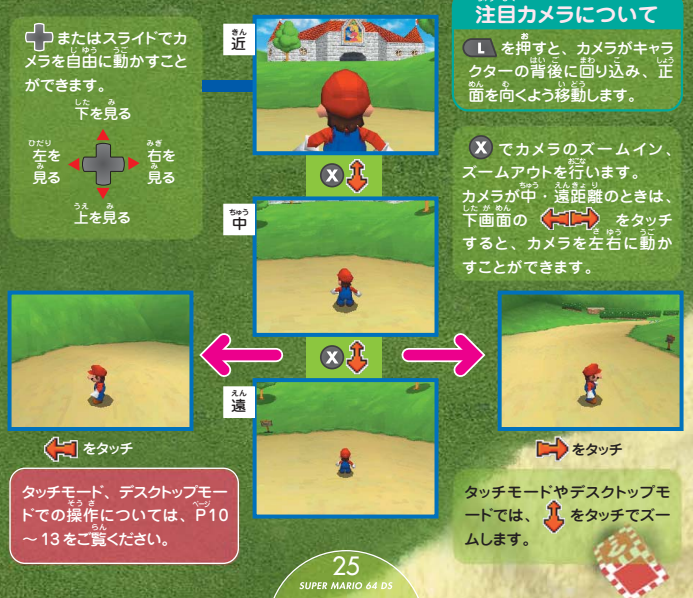

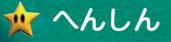

へんしん帽子をかぶることで、マリオやルイージ、ワリオにへんしんすること ができます。へんしんすると、そのキャラクター特賞のアクションができるよ うになります。

26

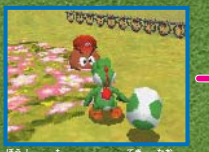

帽子を持っている敵を倒し て、帽子を入手しよう。

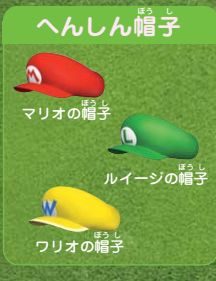

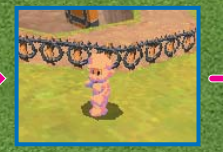

へんしんしているあいだ は、そのキャラクター特 着のアクションが使えます。 (**G** 戸18〜21)

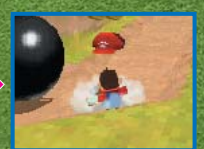

てきまわった。 敵に触ると帽子が落ちて、 売の姿に戻ってしまいます。

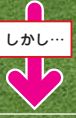

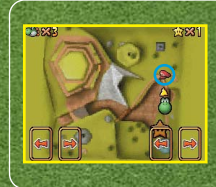

27 SUPER MARIO 64 DS \*落ちた帽子は、しばらくのあい だ点滅したのちに消えてしまい。 ます。消える前にもう一度帽子 を入手すると、海びへんしんす ることができます。 消えてしまった場合は、マップ を見て帽子を探してみましょう。

1:;

## 🌟 チェンジルーム

符方未朔のマリオ達3父を見つけ 通すと、ヨッシーの代わりにそ のキャラクターで鬱険できます。 交代(チェンジ)はそれぞれの キャラクターの部屋で行います。 あるキャラクターで難しいコー スでも、他のキャラクターなら 簡単かもしれません。

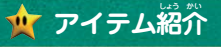

#### **■ ハテナブロック**

お城のどこかにあるハテナスイッチを 踏むと、単菱明だったハテナブロック が叩けるようになります。ハテナブロ ックの甲には、冒険に役立つアイテム が入っています。

#### ■ブロック

操作しているキャラクターによって、 抑したり遠したりできます。

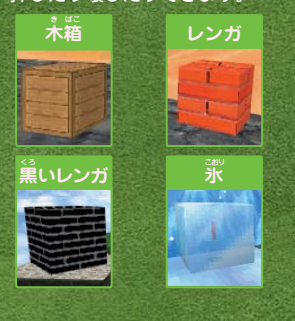

#### ■スターコイン

28

着いスターコインは黄色いスターコイン の5粒労、赤いスターコインは2粒分と なっています。冗手すると受けていたダ メージが回復します。コインをたくさん 集めると何かいいことがあるかも…?

● 着いスターコイン (●×5)
 ● 赤いスターコイン (●×2)
 ● 黄色いスターコイン

カメのこうら

すことができます。

いっていじた 一定時間カメのこうらに乗って移動できます。 乗っているときは、敵に当たると吹き飛ば

いっていしかれまで、 一定時間巨大化します。巨大化しているあ いだは、酸に触れるだけで吹き燕ばす<u>こと</u>

スーパーキノコ

### ■お得なアイテム

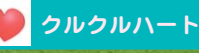

通り抜けると受けたダメージが回復します。 通り抜けるときのスピードが速いほど夢く 回復できます。

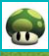

#### **1**ŰPキノコ

。 残り人数が1増えます。コース的のどこか に隠れていることもあれば、特定の条件を 満たすことで出現することもあります。

#### オレンジブロック

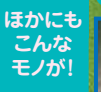

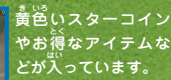

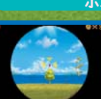

#### ボムへい観谷

ができます。

0

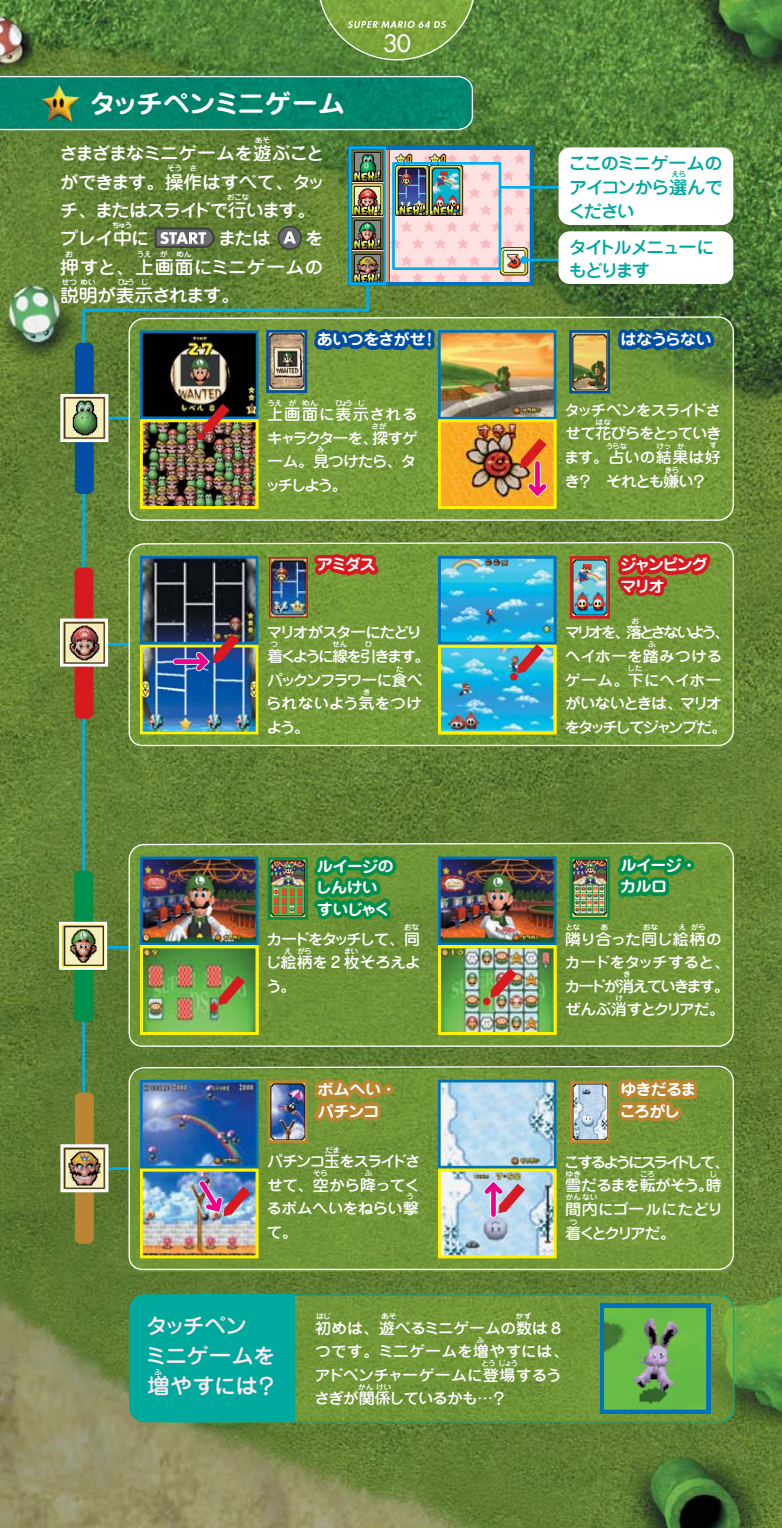

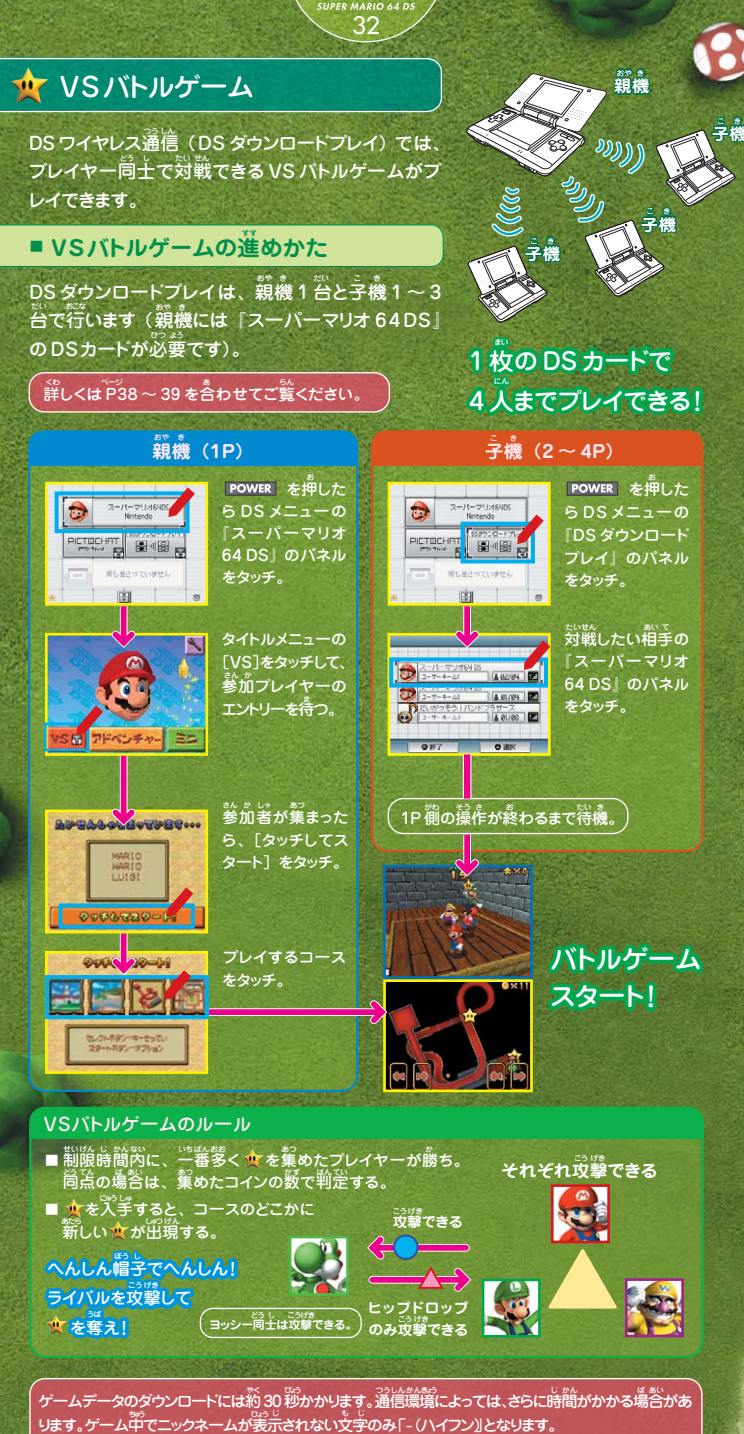

いるい、 いたので、 いたのでは、 通信状態が悪くなるとゲームプレイに支障が出る事があります。その場合は、 ついにない、 通信状態が良くなるところへ場所を移動させたうえ、電源を入れ直して再度ゲームをスタートさせてください。

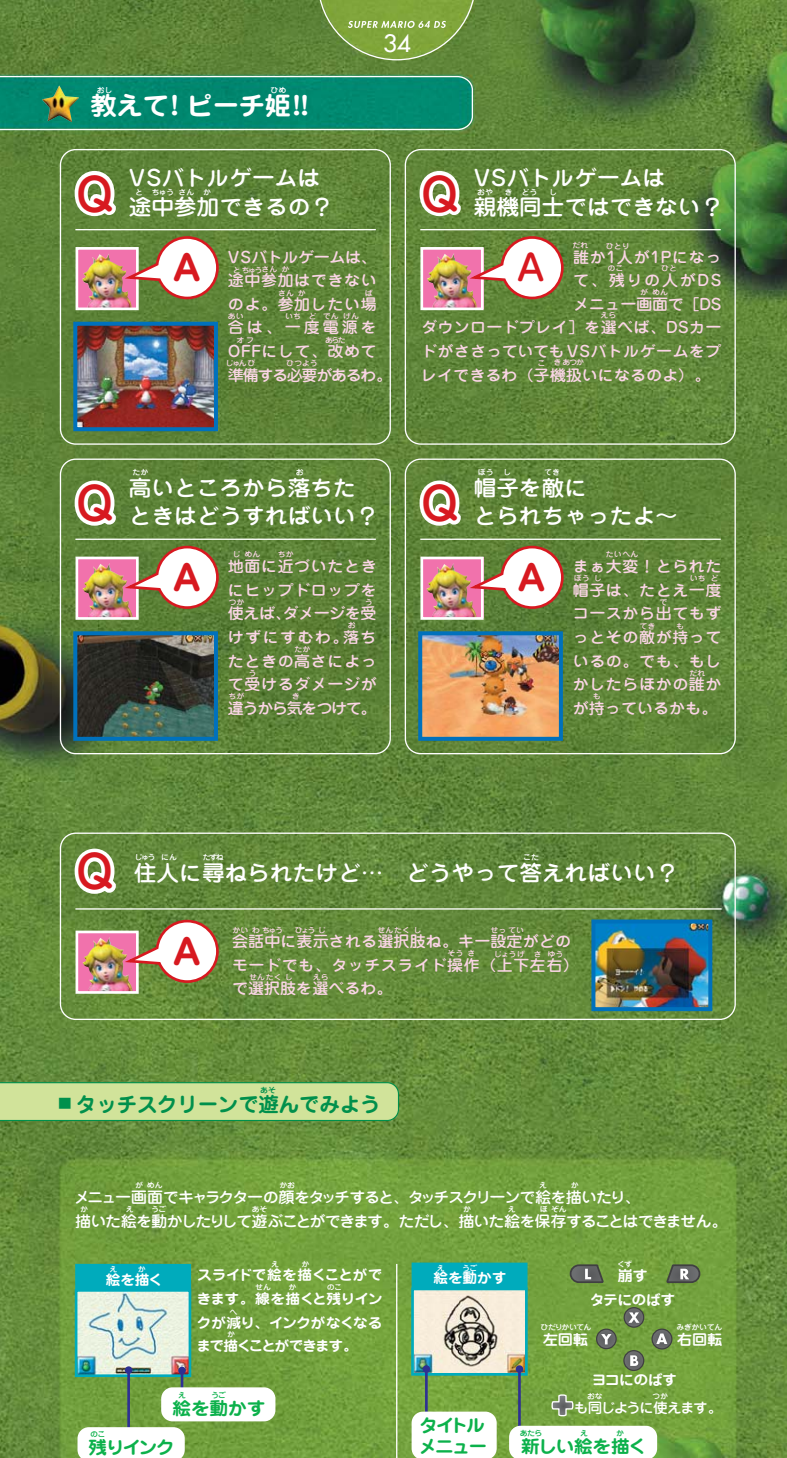

## 👷 スタッフクレジット

SHIGERU MIYAMOTO

DIRECTOR SHINICHI IKEMATSU

PLAYER DIRECTOR HIROSHI MATSUNAGA

MAP & LEVEL DESIGN DIRECTOR MAKOTO MIYANAGA

SCRIPT & MINI-GAME DIRECTOR MOTOI OKAMOTO

ESEQUENCE DIRECTOR

MAP & LEVEL DESIGN JUN TAKAMURA SHINKO TAKESHITA EIJI MUKAO

MAP DESIGN TAKAFUMI KIUCHI HANAKO HISADA MICHIKO IWASAWA

ENEMY & MINI-GAME DESIGN DIRECTOR DAISUKE KAGEYAMA

CHARACTER & ENEMY DESIGN MICHIHO HAYASHI KENJI SHINMOTO

EFFECTS DESIGN KEIJIRO INOUE MOTOAKI FUKUDA

SCREEN DESIGN EMI TOMITA YASUYO IWAWAKI

MINI-GAME SCREEN DESIGN HIROKO TSUJI HIDEKAZU OHTA

DEMO DESIGN & DEBUG SUPPORT ARISA HOSAKA

MUSIC KENTA NAGATA

SOUN

TORU ASAKAWA MITSUHIRO HIKINO ATSUSHI MASAKI SANAE SUSAKI

TOSHIHIKO NAKAGO

MAIN SYSTEM PROGRAMMING

SYSTEM PROGRAMMING KENZO HAYAKAWA YUICHI YAMAMOTO KENJI MATSUTANI HIROSHI UMEMIYA

PLAYER PROGRAMMING KEIGO NAKANISHI

ENEMY PROGRAMMING TAKAMITSU KUZUHARA TOSHINORI KAWAI TAKAFUMI NOMA MASAYUKI KUWAJIMA

SCREEN PROGRAMMING SHIGEHIRO KASAMATSU

MINI-GAME PROGRAMMING YUJI SAWATANI YUKARI SUZUKI YOSHITAKA TAKESHITA EIJI NISHIKAWA

3-D ENGINE PROGRAMMING

TOUCH DRAW PROGRAMMING TAKUHIRO DOHTA

CHARLES MARTINET LESLIE SWAN KAZUMI TOTAKA JEN TAYLOR

PROGRESS MANAGEMENT KEIZO KATO

E TECHNICAL SUPPORT HIRONOBU KAKUI SHINGO OKAMOTO

CHARACTER DESIGN &

SUPEVISION SHINYA TAKAHASHI TSUYOSHI WATANABE YO OHNISHI KANAE KOBATA

OBJECT DESIGN SUPPORT KIMIHIRO OZAKI KOZUE MUTO MUTSUMI ODA FUMIHIRO MATSUMOTO

DROCRAMMING SUPPORT MASATO KIMURA YASUHIRO KAWAGUCHI KENJI YAMAMOTO SATORU OSAKO TETSUYA NAKATA KEIZO OHTA HIROYUKI KONO SHINJI OKANE

ENVIRONMENT SUPPORT AKIO TERUI HIROTO YADA JIN IKEDA KEIKO AKIYAMA KENJI NISHIDA KOJI YOSHIZAKI

SUPER MARIO 64 DS

DEVELOPMENT

MAKOTO TAKANO MASAAMICHI SAKAINO MASASHI SEIKI MINORU HATAMOTO SHUNSUKU KITAMURA SHUNSUKU KITAMURA SHUNSUKU KITAMURA TAKASHI ENDO TAKESHI SHIMADA TETSUYA MOMINOKI TOMOYOSHI YAMANE TOSHIKAZU KITANI YASUKI TAWARAISHI YASUKI TAHARA YOSHINORI TANIMOTO YOSHITAKA YASUMOTO YUKI MORIWAKI YUSUKE KURAHASHI

YUKI TANIKAWA NAOKI TAKAMI SUPER MARIO CLUB

PRODUCT MANAGEMENT YOSHIKAZU YAMASHITA

ARTWORK DAIKI NISHIOKA RYUICHI SUZUKI

SEIKI ISHIHARA

YUTAKA ARATA NORIHISA ASHIDA ALL EAD SRD NINTENDO64 SUPER MARIO 64 ORIGINAL STAFF

EXECUTIVE PRODUCER SATORU IWATA

All Rights, including the copyrights of Game, Scenario, Music and Program, reserved by NINTENDO.

## ■DSワイヤレス通信(DSダウンロードプレイ)の方法

#### ■用意するもの

- ロ ニンテンドーDS・ニンテンドーDS Lite・ニンテンドーDSi-----プレイする人数分の台数(最大4台
- 1.本体の電源がOFFになっていることを確認し、本体にDS カードを差し込んでください。
- 2. 本体の電源をONにしてください。
- 3.本体のメニュー画面で「スーパーマリオ64DS」をタッチ してください。
  - ※者の画面は、ニンテンドーDS/DS Liteの場合の画面です。
- 4. 以後の操作方法は、32ページをご覧ください。

#### 「そうさてじか」 「操作手順[1P以外の本体(子機)の場合]

- 1.本体の電源をONにしてください。
- 2.本体のメニュー画面で「DSダウンロードプレイ」をタッチ してください。ゲームリスト画面が表示されます。
- 3. 「スーパーマリオ64DS」をタッチしてください。 ダウンロード確認画面が表示されます。
- 4. 芷しければ「はい」をタッチしてください。1Pの本体から データのダウンロードを開始します。
- 5. 以後の操作方法は、32ページをご覧ください。

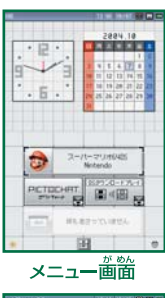

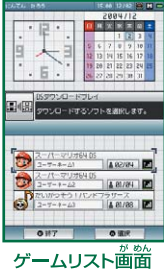

# ▲ 航空機内でのワイヤレス通信の禁止について

- □ 航空機内でのワイヤレス通信は、航空法によって禁止されています。処罰の対象にも なりますので、絶対に行わないでください。
- ロ ワイヤレス通信機能は、次のようなときにONになります。航空機内では、絶対にこれら の操作を行わないでください。
  - ,のアイコンが表示されている項目を選んだとき。
  - 通信の開始を確認するメッセージが表示された後、それを承諾する項目を選んだとき。
- ロ 茨のような場合、ワイヤレス通信機能がONになっています。航空機内で使用中にこれ らの状態になっているときは、すぐに電源をOFFにしてください。
  - 画面に 📶 のような受信強度アイコンが表示されているとき。
  - 本体の電源ランプまたは無線ランプが「チカチカッ」と2連続の点滅を繰り返しているとき。
- こう(3) きない の 航空機内でニンテンドーDSi本体を使用する場合、必ず本体設定から無線通信の設定 なの をOFFにしてご使用ください。

# 通信プレイに関するご注意

ロラシにあり、から、いろし、こと、 通信中の画的に表示されるアイコン 通信ないない。 受信状態を示すアイコン(受信強度アイコン)です。 していたが、ゴーンですの数が多くなり、快 適な通信プレイを行うことができます。

|         | <b>1</b> .1 | <b>1.</b> I | ۲ <b>.</b> , | ۲ <b>.</b> I |
|---------|-------------|-------------|--------------|--------------|
| アンテナの数  | 0本          | 1本          | 2本           | 3本           |
| 電波の受信強度 | 53€         |             | ►<br>強       |              |

- ロ 快適な通信を行うために、次のことを参考に通信プレイを行ってください。
  - ・本体局上の距離は10m以内、もしくは受信強度アイコンのアンテナの数が2本以上となる距離とし、簡に人や物など、障害物が入らないようにしてください。
  - でたぼかしまうがいい 電波干渉の原因となる機器(電子レンジ・コードレス機器など)によって、通信プレイに支障が て、ぼうい、 出る場合は、その場所から離れるか、電波干渉の原因となる機器の使用を中止してください。
- ロニンテンドーDSi本体で通信プレイを行う場合、本体設定の無線通信をONにしてください。

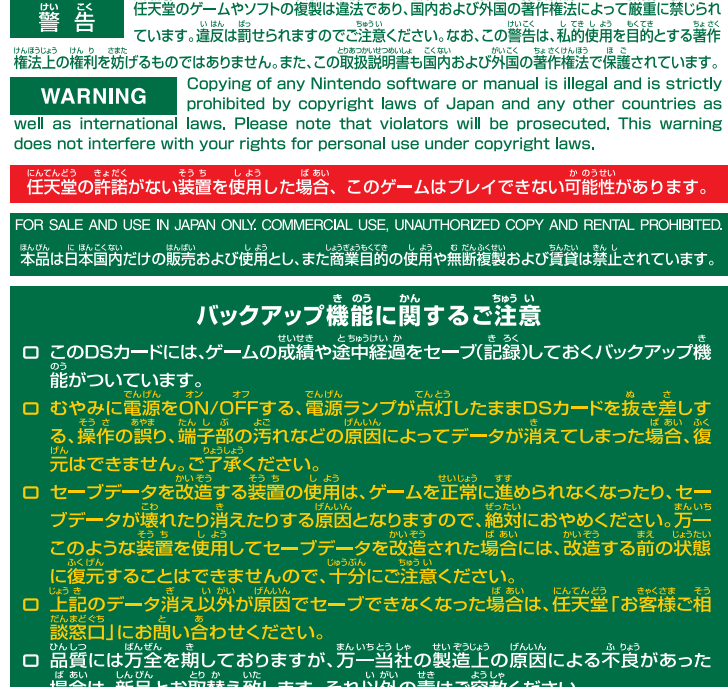

こくない

場合は、新品とお取替え致します。それ以外の簀はご容赦ください。

©2004 Nintendo PAT. PEND. ©2004 Nintendo PAT. PEND. SUPER MARIO 3A DS + 3DFEE MARIO 3A DS + 3DFEE MARIO 3A DS + SUPER NINTENOSDS - ンチンドーDSは任天堂の登録商標です。 NINTENOSDS - ンチンドーDSは任天堂の登録商標です。 本ンフトウェアでは、フォントワークス株式会社のフォントを使用しております。フォントワークスの社名、 フォントワークス、Fontworks、フォントの名称は、フォントワークス株式会社の商標または登録商標です。

落丁・乱丁の場合は、お取り替え致します。

10 64 DS \* SUPER MARIO 64 DS \* SUPER MARI

禁無断転載